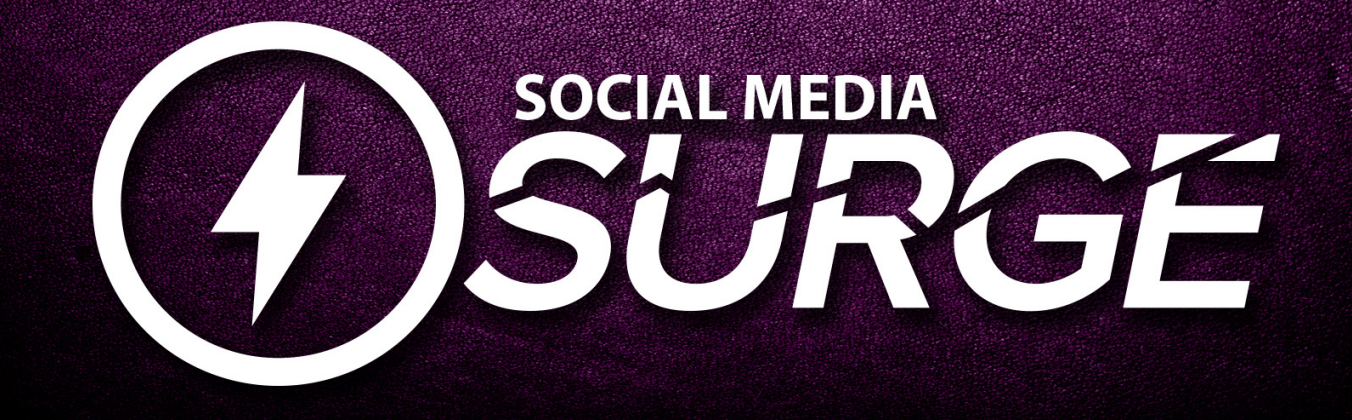

## **Facebook Tips**

- 1. Review your profile to make sure you appear the way you would like.
- 2. How does your profile photo look? What about your cover image?
- 3. Make sure all your information is complete and accurate.
- 4. Find people, businesses, and organizations to follow.
- 5. Try using our new BHHSGA photo frame!

## HOW TO ADD A FACEBOOK FRAME

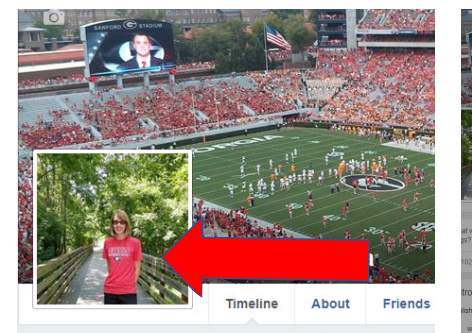

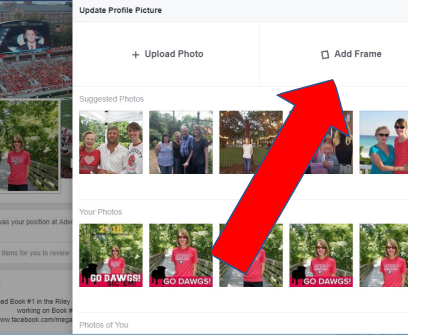

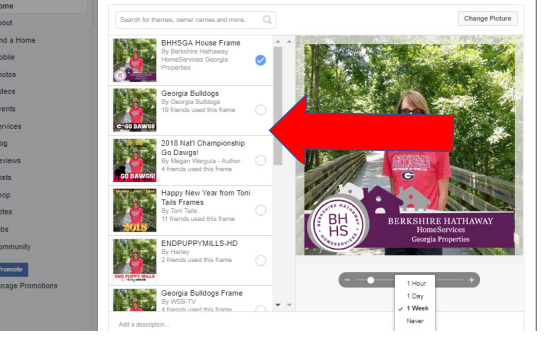

- 1. Click on your profile photo.
- 2. Click "Add Frame."
- 3. Select the frame.

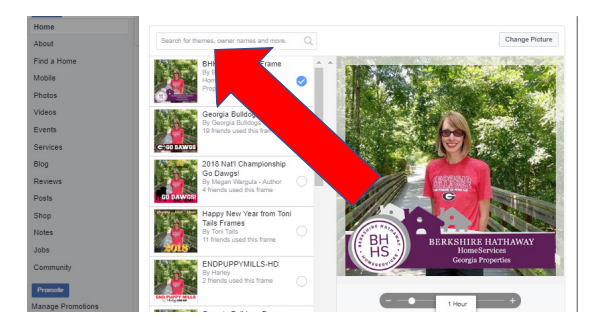

4. If you don't immediately see the BHHS frame, use the search box. It's called "BHHSGA Home Frame."

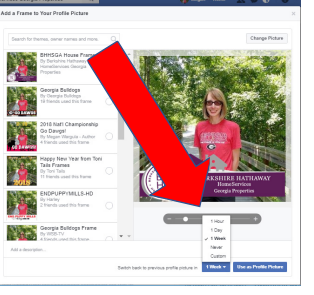

5. Set the length of time you want to use the frame, then click, "Use as Profile Picture."

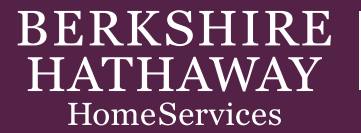

Georgia Properties © An independently operated subsidiary of HomeServices of America, Inc., a Berkshire Hathaway affiliate, and a franchisee of BHH Affiliates, LLC. Berkshire Hathaway HomeServices and the Berkshire Hathaway HomeServices symbol are registered service marks of HomeServices of America, Inc.® If your property is currently listed with another broker, this is not intended as a solicitation. Information deemed reliable but not guaranteed. Equal Housing Opportunity.